# Установка и настройка модуля

1/11

Актуальный дистрибутив: https://disk.yandex.ru/d/EV6ZnP9vBqb0AQ

#### Установка стыковочного модуля

Распаковываем архив в папку:

aggregator\_delivery.exe - создаём ярлык и запускаем службой/десктопом (ПКМ→Свойства→Ярлык и задаём ключ /install или /desktop)

| 👂 Свойства: aggi      | regator_delivery.exe — ярл  | ык                                 | >    |
|-----------------------|-----------------------------|------------------------------------|------|
| Безопасность<br>Общие | Подробно<br>Ярлык           | Предыдущие версии<br>Совместимость |      |
| aggre                 | gator_delivery.exe – ярлык  |                                    |      |
| Тип объекта:          | Приложение                  |                                    |      |
| Расположение:         | aggregator_delivery         |                                    |      |
| Объект:               | gregator_delivery\aggregato | r_delivery.exe / install           |      |
| Рабочая папка:        | D:\Work\aggregator_deliver  | у                                  |      |
| Быстрый вызов:        | Нет                         |                                    |      |
| Окно:                 | Обычный размер окна         | ~                                  |      |
| Комментарий:          |                             |                                    |      |
| Расположение ф        | райла Сменить значок        | Дополнительно                      |      |
|                       |                             |                                    |      |
|                       |                             |                                    |      |
|                       |                             |                                    |      |
|                       |                             |                                    |      |
|                       | ОК                          | Отмена Приме                       | нить |

вся информация хранится в файле dbase.db

После запуска службы сервис будет доступен по адресу 127.0.0.1:5000

## Запуск службы и первичная настройка

Создание заказов происходит через XML-интерфейс. Для этого в R\_keeper создаётся учётка с полными правами на кассовые операции.

После запуска службы aggregator\_delivery, веб-интерфейс приложения будет доступен по адресу **127.0.0.1:5000** (127.0.0.1 - если запускать настройку локально на том же ПК, где устанавливаем модуль интеграции)

Заходим в Параметры и задаём следующие свойства:

- API токен при первом запуске модуля токен генерируется автоматически;
- Адрес и порт кассового сервера;
- Логин/пароль учётки с полными правами для создания заказов через XML;
- Стол, на который будут приходить заказы из Яндекс.Еды:
  - для платформы Яндекс
  - для платформы Маркет деливери
- Кассовая станция;
- Выбираем классификацию меню (создаём при начальных настройках RK);
- Категорию заказа.

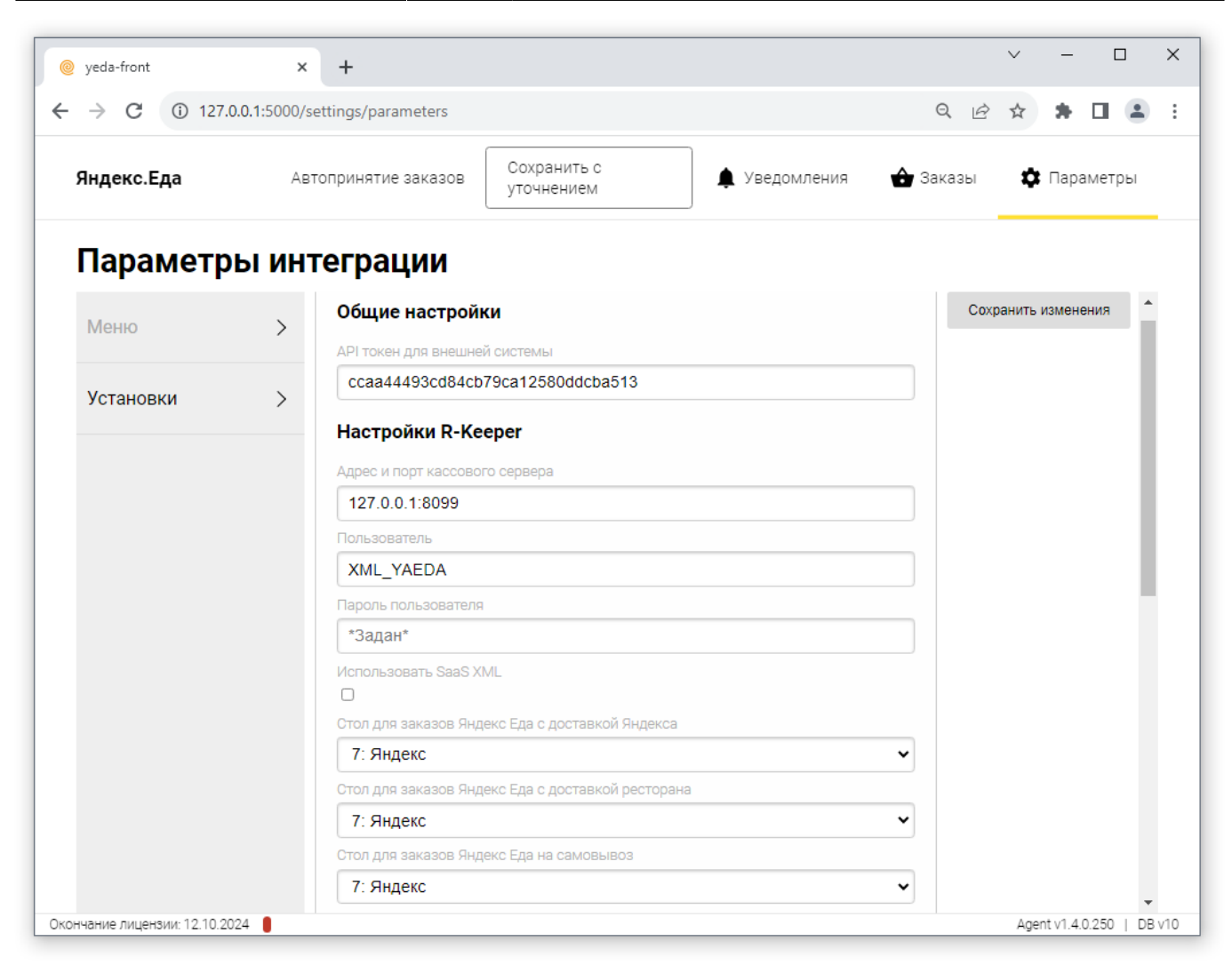

| yeda-front              | ×             | +                                                          |             |       | Ŷ       | _      | L     | 1  |   |
|-------------------------|---------------|------------------------------------------------------------|-------------|-------|---------|--------|-------|----|---|
| $\rightarrow$ C (1) 127 | .0.0.1:5000/s | ettings/parameters                                         |             | Q 🖻   | ☆       | *      |       |    |   |
| Яндекс.Еда              | Авт           | гопринятие заказов Сохранить с<br>уточнением 🌲 Уведомления | <b>1</b> 38 | аказы | \$      | Пара   | аметр | )Ы |   |
| Параметр                | ы инт         | геграции                                                   |             |       |         |        |       |    |   |
|                         |               | Стол для заказов Яндекс Еда с доставкой Яндекса            |             | Сохр  | анить і | измене | ения  | *  |   |
| Меню                    | >             | 7: Яндекс                                                  | ~           |       |         |        |       |    |   |
|                         |               | Стол для заказов Яндекс Еда с доставкой ресторана          |             |       |         |        |       |    |   |
| Установки               | >             | 7: Яндекс                                                  | ~           |       |         |        |       |    |   |
|                         |               | Стол для заказов Яндекс Еда на самовывоз                   |             |       |         |        |       |    |   |
|                         |               | 7: Яндекс                                                  | ~           |       |         |        |       |    |   |
|                         |               | Стол для заказов Маркет Деливери с доставкой Яндекса       |             |       |         |        |       | ÷  | ł |
|                         |               | 8: М.Деливери                                              | ~           |       |         |        |       |    |   |
|                         |               | Стол для заказов Маркет Деливери с доставкой ресторана     |             |       |         |        |       |    |   |
|                         |               | 8: М.Деливери                                              | ~           |       |         |        |       |    |   |
|                         |               | Стол для заказов Маркет Деливери на самовывоз              |             |       |         |        |       |    |   |
|                         |               | 8: М.Деливери                                              | ~           |       |         |        |       |    |   |
|                         |               | Кассовая станция                                           |             |       |         |        |       |    | l |
|                         |               | 1: Касса                                                   | ~           |       |         |        |       |    | l |
|                         |               | Классификация для выгрузки меню                            |             |       |         |        |       |    | l |
|                         |               | 3072: Яндекс.Еда                                           | ~           |       |         |        |       |    |   |
|                         |               | Категория заказа                                           |             |       |         |        |       |    |   |
|                         |               | 1: Основная                                                | ~           |       |         |        |       |    |   |

Опционально: Функция передачи оплаты указанной валютой При включении чекбокса «Добавлять предоплаты в заказы интеграции» станет доступен выбор Валюты и Причины внесения

| 🥥 yeda-front               | ×                     | +                                                               |   |        | ~        | -         |        |      |
|----------------------------|-----------------------|-----------------------------------------------------------------|---|--------|----------|-----------|--------|------|
| → C (1) 127.0              | <b>0.0.1:</b> 5000/se | tings/parameters                                                |   | Q L    | 2 \$     | *         |        | •    |
| Яндекс.Еда                 | Авт                   | принятие заказов Сохранить с<br>уточнением Ф Уведомления        | Ô | Заказы | ×        | 🕻 Пара    | аметры | )    |
| Параметр                   | ы инт                 | еграции                                                         |   |        |          |           |        |      |
| Меню                       | >                     | Категория заказа                                                | ~ | c      | охраниты | измен     | ения   | •    |
| Установки                  | >                     | Блюдо для учета платной доставки                                | ~ |        |          |           |        |      |
|                            |                       | Скидка на блюдо                                                 | ~ |        |          |           |        |      |
|                            |                       | 0: Не задано<br>Скидка на заказ                                 | ~ |        |          |           |        |      |
|                            |                       | 0: Не задано                                                    | ~ |        |          |           |        |      |
|                            |                       | Добавлять предоплаты в заказы интеграции С Параметры предоплаты |   |        |          |           |        | ł    |
|                            |                       | Причина внесения денег для внесения предоплаты в заказ          | ~ |        |          |           |        | l    |
|                            |                       | с<br>Валюта для внесения предоплаты в заказ                     | ~ |        |          |           |        |      |
| ончание лицензии: 12.10.20 | 024                   |                                                                 |   |        | Aa       | ent v1.4. | 0.250  | UB V |

Приложение имеет функцию **Автоматического принятия заказов**, которая работает в трёх режимах:

- Отключено;

- Сохранить в r\_keeper (создаст стол и сразу отправит сервис-печать);

- Сохранить с уточнением (сохранит как черновик, с необходимостью редактирования и подтверждения заказа до отправки сервис-печати).

Далее переходим во вкладку «**Меню**» и заполняем карточки блюд, которые выгрузились в интерфейс из ранее привязанной классификации.

На скриншоте показано, как должно быть всё заполнено.

Внимание!!! Названия блюд здесь берутся из расширенного свойства yaedaname.

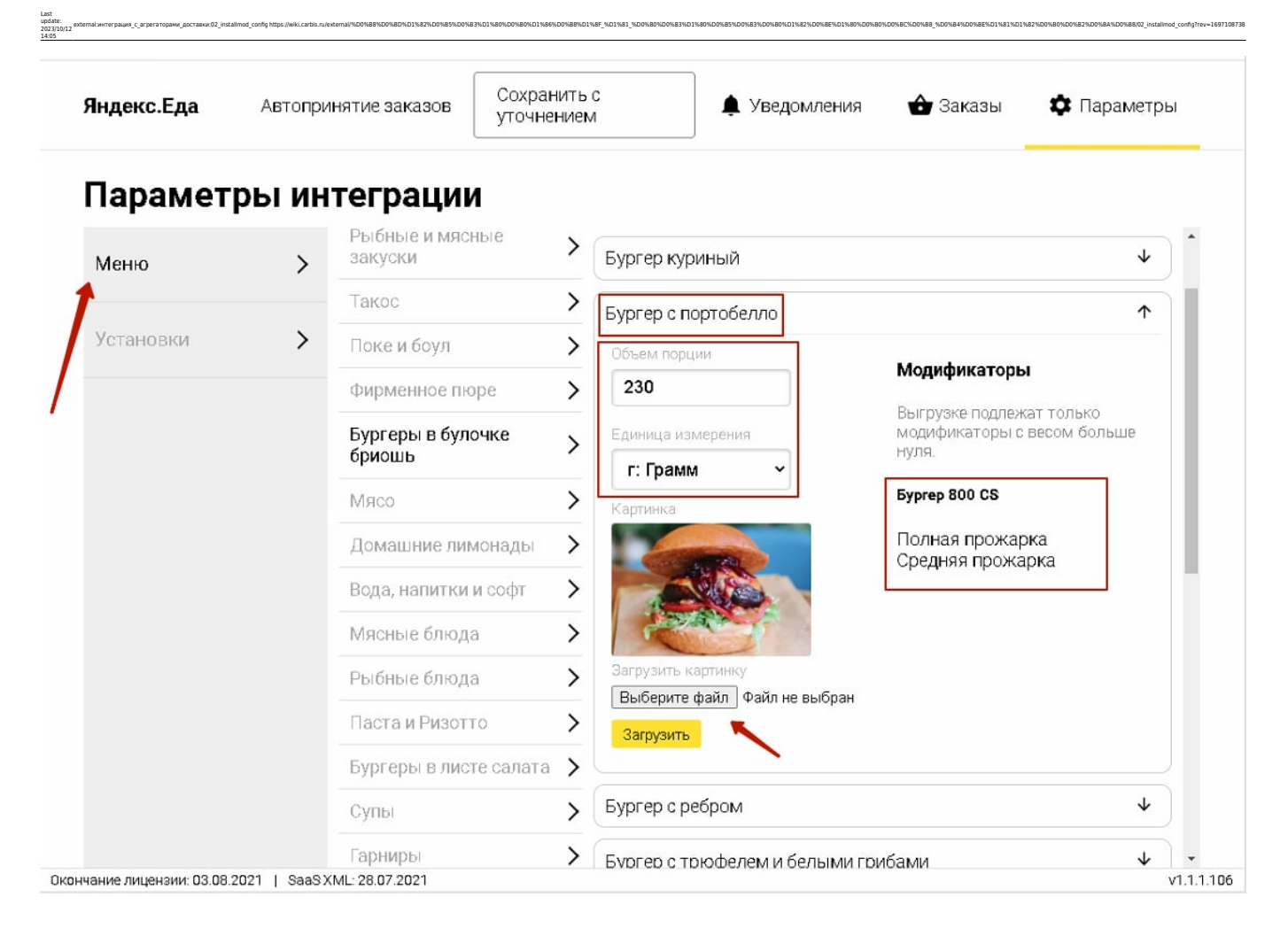

### Платная доставка курьерами ресторана

При настройке кипера мы создали блюдо с открытой ценой. Здесь в поле «Блюдо для учета платной доставки» оно выбирается. Механизм прост: Яндекс.Еда передаёт информацию о стоимости доставки курьером ресторана, приложение интеграции добавляет в стол блюдо с открытой ценной и задаёт ему эту стоимось.

|           |       | Яндекс.Еда                                                              |   | Автопр       | инятие за  | аказов | Сохран<br>уточне | ить с<br>нием |  |
|-----------|-------|-------------------------------------------------------------------------|---|--------------|------------|--------|------------------|---------------|--|
| Парамет   | ры ин | теграции                                                                |   |              |            |        |                  | -             |  |
| Меню      | >     | Общие настройки                                                         |   | Разрешить ре | адактирова | ние    |                  |               |  |
| Установки | >     |                                                                         |   |              |            |        |                  |               |  |
|           |       | Настройки R-Keeper<br>Адрес и порт кассового сервера<br>127.0.0.1:10321 |   |              |            |        |                  |               |  |
|           |       | Пользователь<br>YanexEda                                                |   |              |            |        |                  |               |  |
|           |       | Пароль пользователя *Задан*                                             |   |              |            |        |                  |               |  |
|           |       |                                                                         |   |              |            |        |                  |               |  |
|           |       | 9000: ЯЕДА<br>Кассовая станция                                          | ~ |              |            |        |                  |               |  |
|           |       | 1: Касса 1 этаж<br>Классификация для выгрузки меню                      | × |              |            |        |                  |               |  |
|           |       | Категория заказа<br>2: ЯндексЕда                                        | ~ |              |            |        |                  |               |  |
|           |       | Блюдо для учета платной доставки<br>1726: Доставка(открытая цена)       | ~ |              |            |        |                  |               |  |
|           |       | Скидка на блюдо<br>23: Скидка Яндекс еда на блюдо                       | ~ |              |            |        |                  |               |  |
|           |       | Скидка на заказ<br>24: Скидка Яндекс еда на заказ                       | ~ |              |            |        |                  |               |  |
|           |       |                                                                         |   |              |            |        |                  |               |  |

#### Лицензирование

Модуль способен работать без лицензии в режиме «заполнение меню». Все предварительные операции - настройка, подготовка меню - можно делать без лицензирования. Лицензии необходимы на этапе приёма заказов.

Для работы модуля требуется одновременно две лицензии:

- 1. лицензия на стыковочный модуль от «Карбис»
- 2. лицензия на xml\_save\_order от UCS (поддержана как lifetime, так и saas-версия лицензии)

Для получения лицензии на модуль от «Карбис» нужно написать заявку на адрес info@carbis.ru Для получения лицензии на xml\_save\_order от UCS нужно сделать заявку в UCS в стандартном порядке (или обратиться к дилеру, если вы представитель ресторана). Далее по тексту предполагается, что лицензия на модуль от UCS уже активирована и не закончилась.

Пример письма, которое нужно написать: Тема:

Заявка на подключение модуля "интеграция с агрегаторами доставки".

#### Письмо:

Я, {имя}, представитель компании {Компания} прошу подключить интеграцию для ресторана {Название ресторана, предварительно заведённого в lic.carbis.ru}. Внешний белый IP-адрес ресторана: {IP-адрес}

Порт, проброшенный для модуля интеграции: {порт, по умолчанию 5000}

API-токен для внешней системы {API-токен}. API-токен скопирован мною из этой секции настроек:

Адрес: фактический адрес данного конкретного ресторане (город, улица и т. д.)

| Яндекс.Еда | Автоприи | нятие заказов  | Сохранить с<br>уточнением | 🌲 Уведомления | 🔂 Заказы | 🌣 Параметры |
|------------|----------|----------------|---------------------------|---------------|----------|-------------|
| Парамет    | ры ин    | теграци        | и                         |               |          |             |
| Меню       | >        | Разрешить реда | актирование               |               |          | Í           |
| Установки  | >        | Общие нас      | тройки<br>нешней системы  |               |          |             |
| 1          |          | 4e6cdd41ef     | b64                       |               |          |             |
| /          |          | Настройки      | R-Keeper                  |               |          |             |
|            |          |                |                           |               |          |             |
|            |          | 192.168.30.    | 33:60001                  |               |          |             |

Для инженеров ГК "Карбис". Описание настройки на стороне сервера.

В системе лицензирования lic.carbis.ru создаётся мастер лицензия для модуля Aggregator\_Delivery. Эту операцию выполняют сотрудники «Карбис» после подтверждения

| ≡ c    | истема лицензи  | рования Carbis |                     |  |  |  |  |
|--------|-----------------|----------------|---------------------|--|--|--|--|
| main / | masters         |                |                     |  |  |  |  |
| + до   | обавить пока    | ЗАТЬ УДАЛЕ     | нные                |  |  |  |  |
| # 个    | Объект          | Дилер          | Модуль ПО           |  |  |  |  |
| 5053   | Тестовый объект | ГК<br>"Карбис" | Aggregator_Delivery |  |  |  |  |

заявки на установку.

Запускаем приложение с ключом /license

| Общие         Ярлык         Совместимость           аддregator_delivery.exe – ярлык         адgregator_delivery.exe – ярлык         побъекта:         Приложение           побъекта:         Приложение         соположение:         aggregator_delivery           сположение:         aggregator_delivery         regator_delivery           сположение:         aggregator_delivery         icense           бочая папка:         D:\Work\aggregator_delivery         icense           бочая папка:         D:\Work\aggregator_delivery         icense           истрый вызов:         Нет         icense         icense           ино:         Обычный размер окна         м           иментарий: | Безопасность   |          | Подробно              | Предыдущи              | не версии |
|----------------------------------------------------------------------------------------------------|----------------|----------|-----------------------|------------------------|-----------|
| aggregator_delivery.exe – ярлык n объекта: Приложение cnоложение: aggregator_delivery ьект: regator_delivery\aggregator_delivery.exe / license бочая папка: D:\Work\aggregator_delivery crpый вызов: Her но: Обычный размер окна ✓ мментарий: асположение файла Сменить значок Дополнительно                                                                                                    | Общие          |          | Ярлык                 | Совмест                | имость    |
| п объекта: Приложение<br>сположение: aggregator_delivery<br>ъект: regator_delivery\aggregator_delivery.exe / license<br>бочая папка: D:\Work\aggregator_delivery<br>вызов: Heт<br>но: Обычный размер окна ✓<br>мментарий:<br>асположение файла Сменить значок Дополнительно                                                                                                    | aggre          | egator_o | delivery.exe – ярлык  |                        |           |
| сположение: aggregator_delivery<br>iъект: regator_delivery\aggregator_delivery.exe / license<br>бочая папка: D:\Work\aggregator_delivery<br>истрый вызов: Нет<br>но: Обычный размер окна ~<br>мментарий:<br>асположение файла Сменитъ значок Дополнительно                                                                                                    | п объекта:     | Прило    | жение                 |                        |           |
| бъект: regator_delivery\aggregator_delivery.exe / license<br>бочая папка: D:\Work\aggregator_delivery<br>истрый вызов: Нет<br>но: Обычный размер окна ~<br>мментарий:<br>асположение файла Сменитъ значок Дополнительно                                                                                                    | сположение:    | aggreg   | ator_delivery         |                        |           |
| бочая папка: D:\Work\aggregator_delivery                                                                                                    | бъект:         | regato   | r_delivery\aggregato  | r_delivery.exe / licer | ise       |
| ібочая папка: D:\Work\aggregator_delivery                                                                                                    |                |          |                       |                        | 1         |
| ыстрый вызов: Нет<br>но: Обычный размер окна ···<br>мментарий:<br>асположение файла Сменить значок Дополнительно                                                                                                    | абочая папка:  | D:\W     | ork\aggregator_delive | ery                    |           |
| асположение файла Сменить значок Дополнительно                                                                                                    | ыстрый вызов:  | Нет      |                       |                        |           |
| мментарий:<br>асположение файла Сменить значок Дополнительно                                                                                                    | кно:           | Обыч     | ный размер окна       |                        | ~         |
| асположение файла Сменить значок Дополнительно                                                                                                    | омментарий:    |          |                       |                        |           |
|                                                                                                    | Расположение ф | райла    | Сменить значок        | Лополнительно          |           |
|                                                                                                    |                |          |                       |                        |           |
|                                                                                                    |                |          |                       |                        |           |
|                                                                                                    |                |          |                       |                        |           |
|                                                                                                    |                |          |                       |                        |           |
|                                                                                                    |                |          |                       |                        |           |
|                                                                                                    |                |          |                       |                        |           |

Откроется окно, где авторизуемся под дилерской учёткой lic.carbis.ru Затем выбираем ранее созданную мастер лицензию

| License System 3                    |       |                    |                                                                                          |             |           |            | ×      |
|-------------------------------------|-------|--------------------|------------------------------------------------------------------------------------------|-------------|-----------|------------|--------|
| Евгений                             |       | Спис               | ок объектов                                                                              |             |           |            |        |
| Логин                               |       | Фил                | ытры                                                                                     |             |           |            |        |
| ea@carbie ru                        |       | ] ID               | мастер-лицензии ID объекта                                                               | Название об | бъекта    |            |        |
| ea@carbis.ru                        |       |                    |                                                                                          |             |           |            | Поиск  |
| Пароль                              |       | ,                  |                                                                                          |             |           |            | Horier |
| •••••                               |       | N₽                 | Название объекта                                                                         |             | Кол-во    | Дата оконч | ания   |
|                                     | Войти | 1                  | Тестовый объект                                                                          |             | 0         | 02.08.2021 |        |
|                                     |       | 2                  |                                                                                          |             | 0         | 03.08.2021 |        |
| Информация<br>Нет данных о лицензии |       | 3                  | Тестовый объект                                                                          |             | 1         | 05.07.2021 |        |
|                                     |       | -Генер<br>Об<br>ПО | рация лицензии<br>Бъект: Тестовый объект<br>: Yandex EDA<br>войства лицензии             | Расширени   | я лицензи | И          |        |
|                                     |       |                    | Количество 1 📄<br>Дата окончания 05.07.2021 🗐 💌<br>Оффлайн 3 💽 Дней<br>Ключ 25EDBDFB27 С |             |           |            |        |

Также модуль поддерживает XML SaaS. Подробнее об использовании XML лицензий по ссылке

### Параметры интеграции

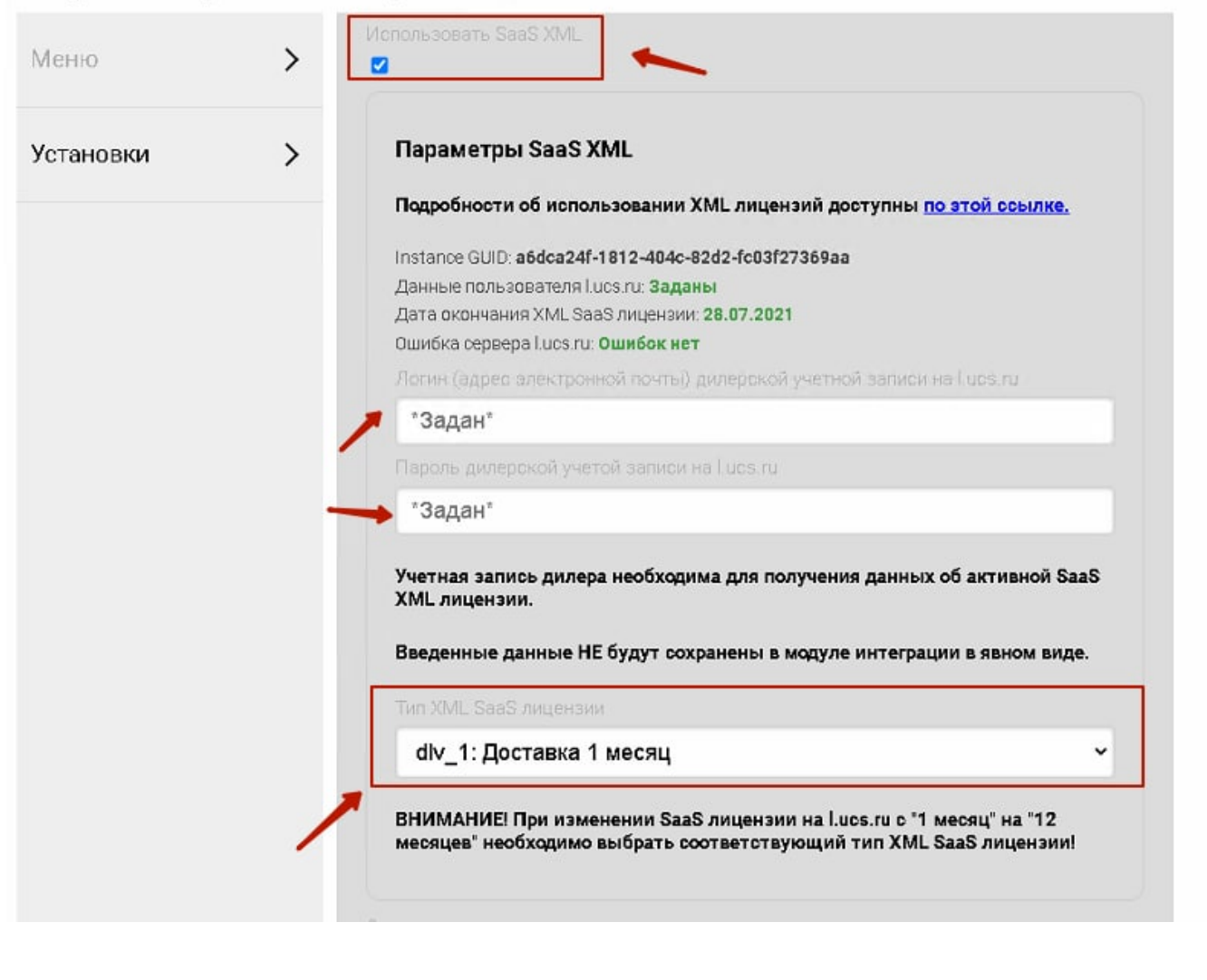

From: http://wiki.carbis.ru/ - База знаний ГК Карби/ Permanent link: https://wiki.carbis.ru/external/%D0%88%D0 Last update: 2023/10/12 14:05

База знаний ГК Карбис - https://wiki.carbis.ru/